## WiMAX 2+ Wi-Fi WALKER HWD14 接続設定ガイド

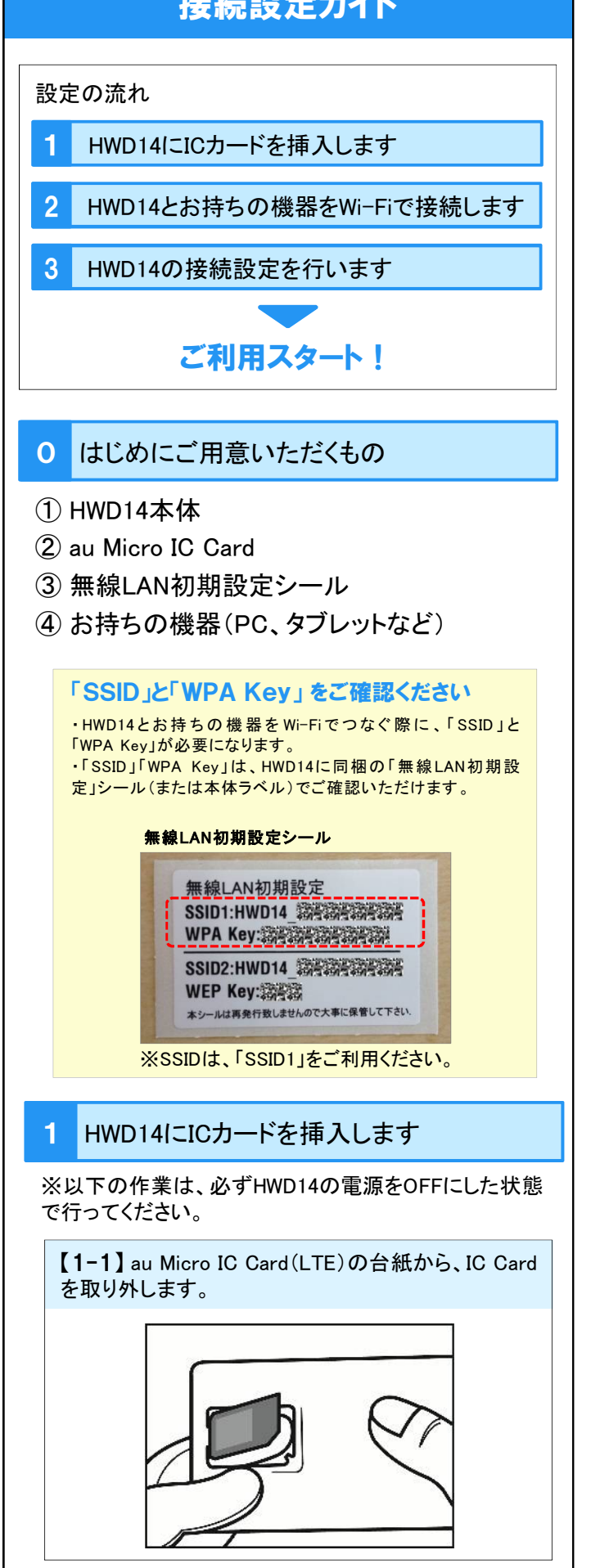

【1-2】HWD14の側面にある「micro IC Cardスロット」のカバーを開け、au Micro IC Card(LTE)をスロットに差し込みます。

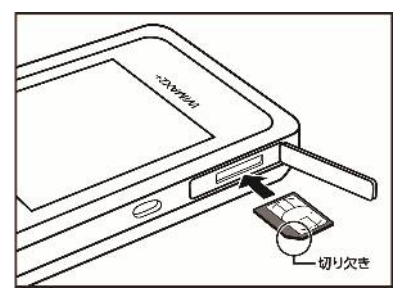

※IC(金属)面を上にして、図に示す 切り欠き部分で方向を確認してから、 カチッと音がするまで差し込みます。

【1-3】 au Micro IC Card(LTE)をスロットに差し込ん だら、カバーを閉じます。

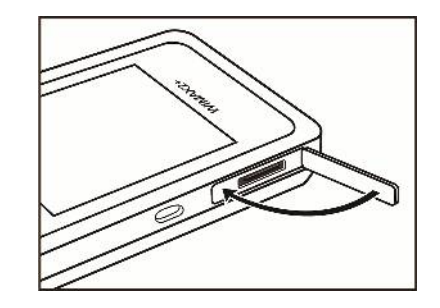

【1-4】HWD14の側面にある電源ボタン (の) を長 押しし、HWD14の電源を入れます。

2 HWD14とお持ちの機器をWi-Fiで接続します

お持ちの機器により、Wi-Fiの接続方法が異なります。 裏面(3~4ページ)をご確認のうえ、Wi-Fi接続の設定を してください。

```
<sup>お持ちの機器が</sup>
PC(Windows7)の場合
```

```
⇒ 3^{\circ}→ 3^{\circ}→ 3^{\circ}
```

<sup>お持ちの機器が</sup> Android(スマートフォン・タブレット)の場合

⇒ 3ページBAndroid(スマートフォン・タブレット)でWi-Fi接続を行う場合をお読みの上、Wi-Fi接続の設定をしてください。

```
<sup>お持ちの機器が</sup>
iOS(iPhone•iPad)の場合
```

⇒ 4ページ<mark>C</mark>iOS(iPhone•iPad)でWi-Fi接続を行う場 合をお読みの上、Wi-Fi接続の設定をしてください。

Wi-Fi接続ができましたら、2ページの3 HWD14の接続 設定を行います へお進みください。

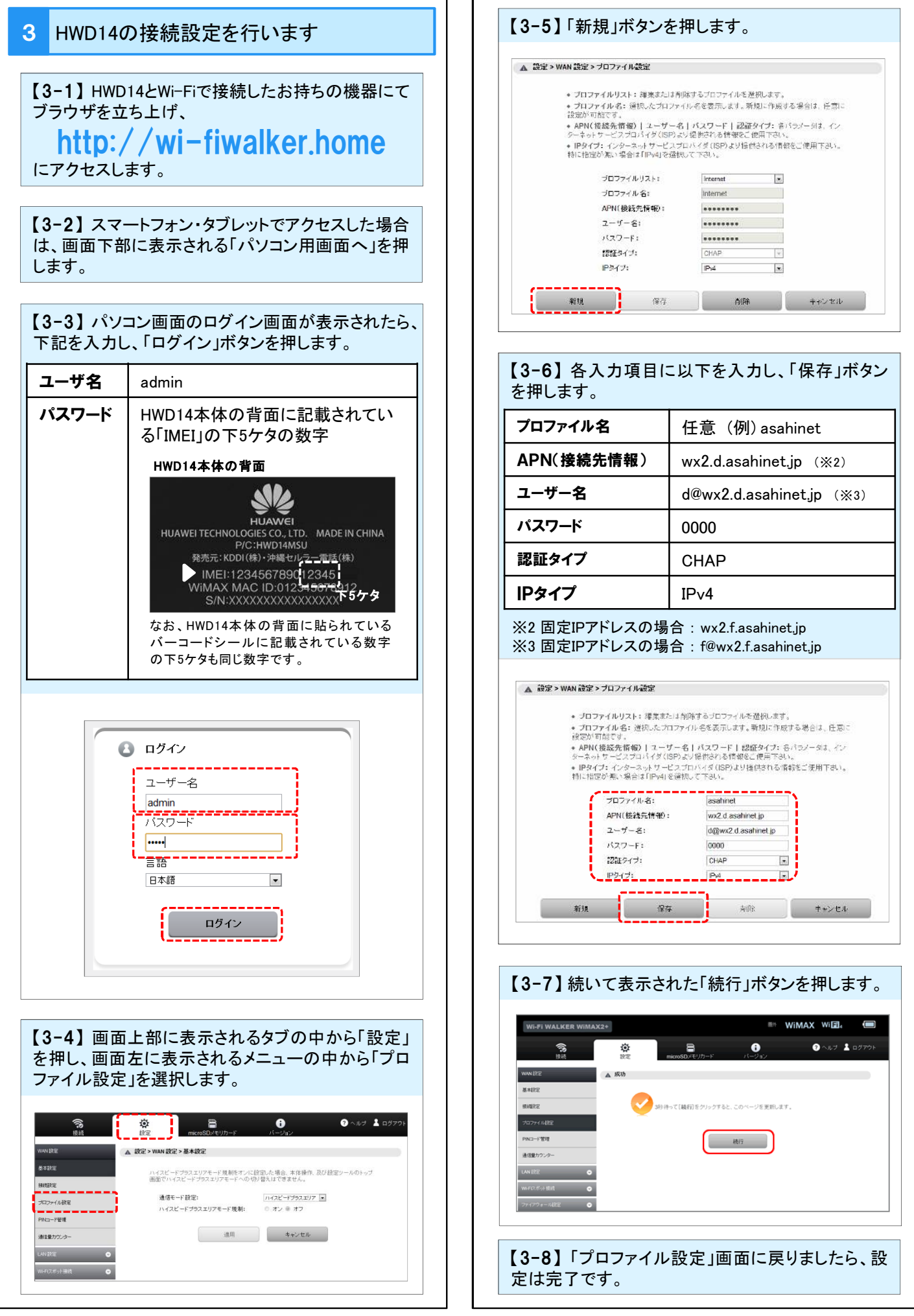

.

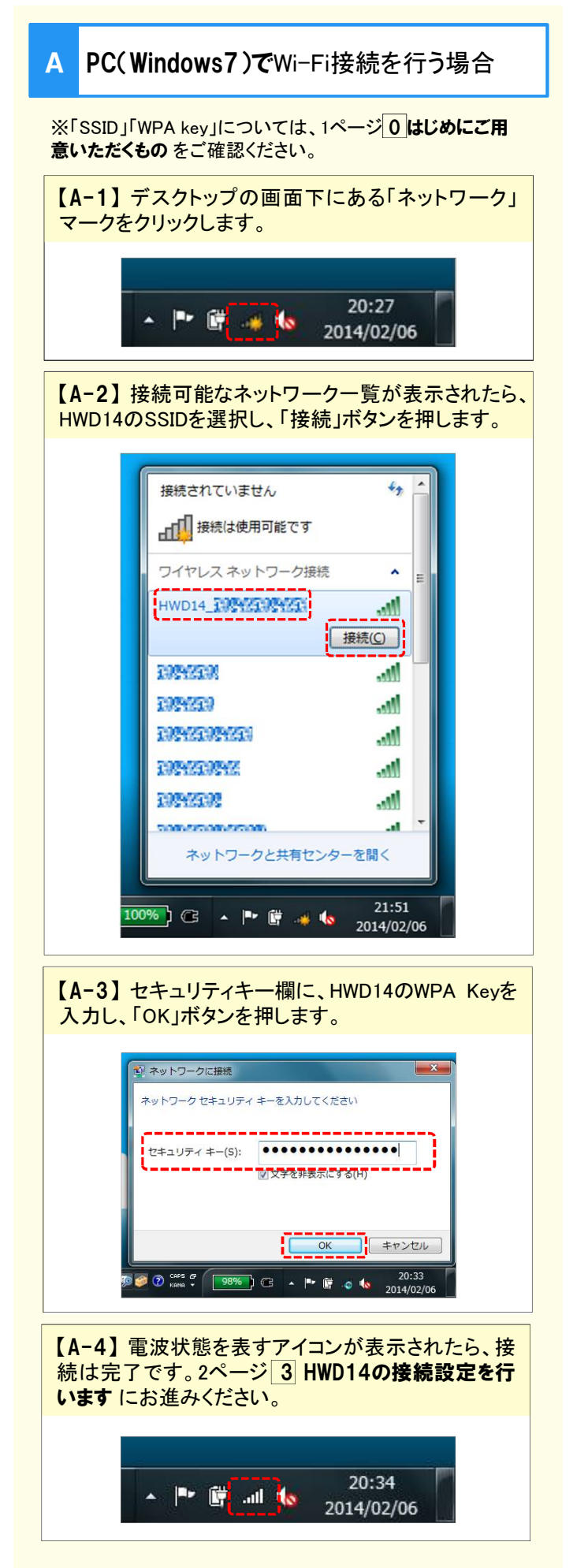

| ※「s                                                                                                    | WIFI接利でして物ロ                                                                                                    |                      |
|----------------------------------------------------------------------------------------------------|----------------------------------------------------------------------------------------------------|----------------------|
| 忌い                                                                                                    | SSID」「WPA key」については、1ページ <mark>0はじめにこ</mark><br><b>ヽただくもの</b> をご確認ください。                                                                                    | 〔用                   |
| ※An<br><mark>カウン</mark><br>降の                                                                                                    | ndroid端末購入後に初めて利用される場合は、 <mark>Goo</mark><br><mark>ント設定をスキップ</mark> した後にホーム画面を開き、【B<br>設定を実施してください。                                                        | <b>ogleア</b><br>-1】以 |
|                                                                                                    | © 934 Googleを利用す る 既存のアカウントを追加するか、新しいアカウン                                                                                                    |                      |
|                                                                                                    | トを作成しますか?                                                                                                    |                      |
|                                                                                                    | 既存のアカウント<br>新しいアカウント                                                                                                    |                      |
|                                                                                                    | 今は設定しない 今は設定しない ○ □ □ : ※機器・Android OSのバージョンによって 画面表示は異なります。                                                                                               |                      |
|                                                                                                    |                                                                                                    |                      |
| 【B<br>(※<br>にし                                                                                                    | ー1】「メニュー」ボタンから「設定」を選び、「WL<br>※)」をタップします。(OFFになっている場合は<br>します。)                                                                                             | -AN<br>ON            |
| 【 <b>B</b><br>(※<br>[こし                                                                                                    | -1】「メニュー」ボタンから「設定」を選び、「WL<br>※)」をタップします。(OFFになっている場合は<br>します。)                                                                                             | AN<br>ON             |
| (B)<br>(%)<br>(=(                                                                                                    | -1】「メニュー」ボタンから「設定」を選び、「WL<br>※)」をタップします。(OFFになっている場合は<br>します。)<br>WLAN で ©<br>WLAN で ©                                                                     | AN<br>ON             |
|                                                                                                    | -1】「メニュー」ボタンから「設定」を選び、「WL<br>※)」をタップします。(OFFIこなっている場合は<br>します。)<br>VLAN こ ・<br>WPAWPA2では (WPSH用句) 。<br>Sluetooth ・                                         | AN<br>ON             |
| (B)<br>(×<br>(= (                                                                                                    | 1】「メニュー」ボタンから「設定」を選び、「WL<br>※)」をタップします。(OFFIこなっている場合は<br>します。)<br>WLAN                                                                                     | -AN<br>ON            |
| 【B·<br>(※<br>(二)<br>(※<br>(二)<br>(※)<br>(※)<br>(※)<br>(※)<br>(※)<br>(※)<br>(※)<br>(※)<br>(※)<br>(※                                                                                     | 1】「メニュー」ボタンから「設定」を選び、「WL<br>※)」をタップします。(OFFIこなっている場合は<br>します。)<br>VLAN                                                                                     |                      |
| 【B:<br>(※<br>(二)<br>(※<br>(二)<br>(※)<br>(二)<br>(※)<br>(※)<br>(※)<br>(※)<br>(※)<br>(※)<br>(※)<br>(※)<br>(※)<br>(※                                                                       | 1】「メニュー」ボタンから「設定」を選び、「WL<br>※)」をタップします。(OFFIこなっている場合は<br>します。)<br>VLAN                                                                                     |                      |
| 【B:<br>(※<br>(こし)<br>(※)<br>(こし)<br>(※)<br>(こし)<br>(※)<br>(※)<br>(こし)<br>(※)<br>(※)<br>(こし)<br>(※)<br>(※)<br>(こし)<br>(※)<br>(※)<br>(※)<br>(※)<br>(※)<br>(※)<br>(※)<br>(※)<br>(※)<br>(※ | 1】「メニュー」ボタンから「設定」を選び、「WL<br>※)」をタップします。(OFFIこなっている場合は<br>します。)<br>VLAN  こ ●<br>#WD14_認識認識認識<br>WPA/WPA2で保護 (WPS相用可)<br>*********************************** |                      |

| WLAN              | 0                                     | • • •       |  |  |
|-------------------|---------------------------------------|-------------|--|--|
| 無線とネットワーク<br>WLAN | HWD14_资源资源资源资源<br>WPA/WPA2で保護(WPS利用可) | ô)          |  |  |
| Bluetooth         | WPA/WPA2で保證(WPS利用可)                   | 6J)         |  |  |
| データ使用             | WPA/WPA2で保護(WPS利用可)                   | (10         |  |  |
| その他               | 802.1xで保護                             | <b>0</b> 3  |  |  |
| 端末                | 802.1xで保護                             | <b>Q</b> 1) |  |  |
| ディスプレイ            | ELERERERERER                          |             |  |  |

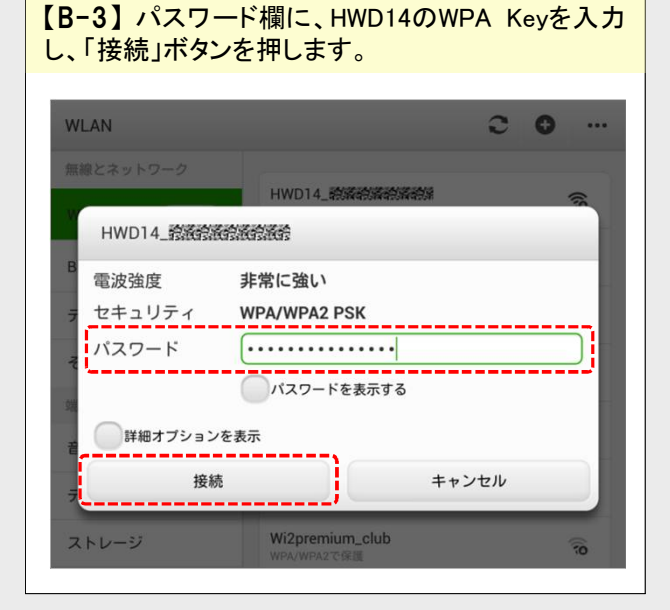

## 【B-4】「接続済み」と表示されたら、接続は完了です。2ページ3 HWD14の接続設定を行います にお 進みください。

| wlan C •  |                                        |      |
|-----------|----------------------------------------|------|
| 無線とネットワーク |                                        |      |
| WLAN      | - HWD14-設施設施設施設<br>接続済み                | (10  |
| Bluetooth | WPA/WPA2で保護(WPS利用可)                    | (i)  |
| データ使用     | <b>行政行政行政行政</b><br>WPA/WPA2で保護(WPS利用可) | (î)  |
| その他       | <b>約21</b> 次で保護                        | (ji) |
| 端末        |                                        |      |

### C iOS(iPhone・iPad)でWi-Fi接続を行う場合

※「SSID」「WPA key」については、1ページ<mark>0はじめにご用</mark> **意いただくもの** をご確認ください。

#### 【C-1】ホーム画面で「設定」アイコンを押します。

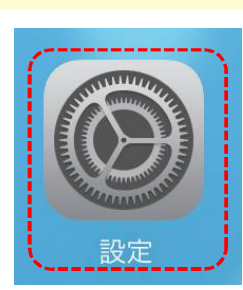

# 【C-2】「Wi-Fi」をタップします。「Wi-Fi」がOFFの場合はONにし、HWD14のSSIDを選択します。

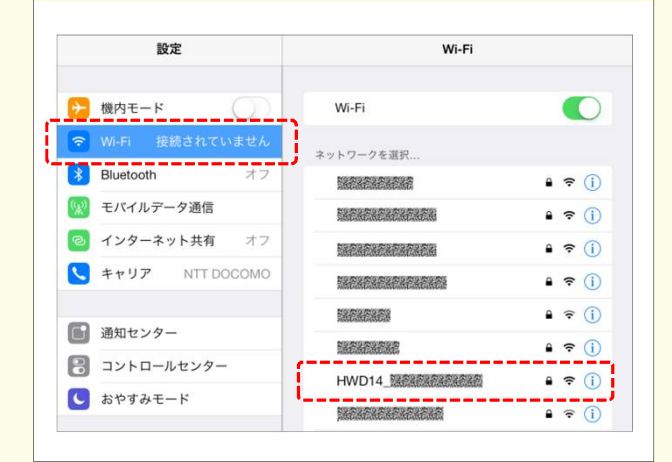

#### 【C-3】パスワード欄に、HWD14のWPA Keyを入力 し、「接続」を押します。

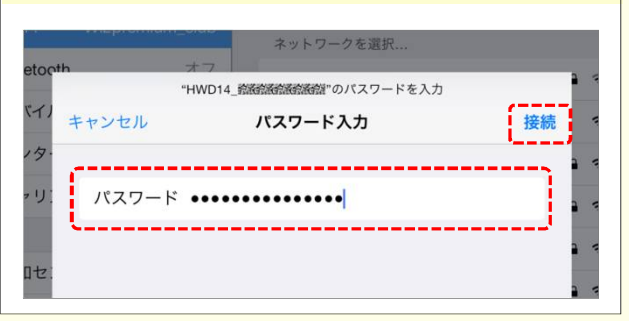

【C-4】「✓」が表示されたら、接続は完了です。 2ページ3 HWD14の接続設定を行います にお進み ください。

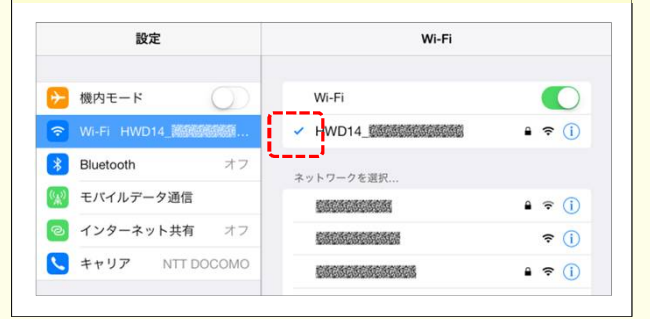